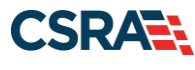

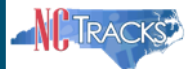

## How to Enter a Pharmacy Claim Reversal on the Provider Portal

Pharmacy Claims Reversal is used to reverse claims previously entered in NCTracks. To reverse a claim, the user will need to know the claim Pharmacy's NPI number, Prescription Number, NDC and Date Dispensed.

| Ι. | Sign on to the Prov | vider Portal. |
|----|---------------------|---------------|
|    | 0                   |               |

|                                             | TRACKS                                                                                                    | English, <u>Spanish</u> |
|---------------------------------------------|----------------------------------------------------------------------------------------------------|-------------------------|
| NCTrac                                      | ks Login                                                                                                    | AA   Help               |
| The NCT<br>and conf<br>By conti<br>coverage | <b>Tracks Web Portal</b> contains information that is private and confidential. If you are not an authorized individual, this indential information is not intended for you. If you are not authorized to access this content, please click 'Cancel'.         nuing, you are agreeing that you are authorized to access confidential eligibility, enrollment and other health insuran a information. Please read more in our Legal and Privacy Policy pages.         YOUR ACCOUNT         • All users are required to have an NCID to log in to secure areas.         • Passwords are case-sensitive. Please ensure your Caps Lock key is off.         A security issue is detected with your session (ERROR: SECURITY#06)                                                                                                    | private<br>ce           |
|                                             | User ID (NCID): 1 Password: 2<br>Forgot Login Forgot Password                                                                                                    |                         |
|                                             | About     Legal     Privacy     Accessibility     Contact Us     Browser Support       Image: Strain Strain |                         |

| Section | Action                                |
|---------|---------------------------------------|
| 1       | Sign on using the User ID (NCID).     |
| 2       | Enter the NCID user <b>password</b> . |

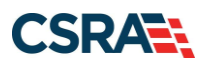

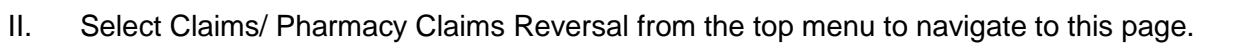

TRAC

| Provider Portal Eligibility Prior Apr 1 | Claims     | Referral        | Public He          | alth Enrollment                                | Administration                          | Code Search                              |  |  |
|-----------------------------------------|------------|-----------------|--------------------|------------------------------------------------|-----------------------------------------|------------------------------------------|--|--|
| • Home                                  | Claims     | s Status        |                    |                                                |                                         |                                          |  |  |
| Message Center for                      | Claims     | Draft Search    | 6                  |                                                |                                         |                                          |  |  |
| message center for                      | Create     | Pharmacy Cla    | aim                | Subscription Preferences B A Help              |                                         |                                          |  |  |
| Announc 2                               | Pharm      | acy Claims Re   | eversal            | Mo                                             | re Announcement                         | Quick Links                              |  |  |
|                                         | Create     | Prof            | Claim              |                                                |                                         | Provider Training                        |  |  |
| Date: Jul 27, 2<br>July 27, 2012, Up    | 20 Greate  | Institutional C | laim <sup>an</sup> | iller's Office are sus                         | rs<br>pending                           | Human Services                           |  |  |
| mandatory cost r<br>based personal o    | ep Create  | Dental Claim    | ec.<br>ers         | d mental health service<br>sonal care and spec | vices, community<br>cial care services, | Division of Health Service<br>Regulation |  |  |
| CAP/MR-DD serv                          | Medica     | tion History    | ann an Bac         | DMH/DD/SAS                                     |                                         |                                          |  |  |
| This change was                         | made for t | he demo grou    | qu                 | Division of Public Health                      |                                         |                                          |  |  |
| WELCOME                                 | 10         | DEFICE ADMIN    | USTRATORS          |                                                | NT                                      | Division of Medical Assistance           |  |  |
|                                         |            |                 |                    |                                                |                                         | Community Care                           |  |  |
| Provide                                 | er         | Use             | er                 | Status a                                       | and                                     | DMA (Health Check)                       |  |  |
|                                         | ig /       | Administ        | ration             | Managen                                        | ient                                    | CCNC/CA (Managed Care)                   |  |  |
|                                         |            |                 |                    |                                                |                                         | ADOUT                                    |  |  |
|                                         |            |                 |                    |                                                |                                         |                                          |  |  |

| Section | Action                                                              |
|---------|---------------------------------------------------------------------|
| 1       | Hover over Claims menu                                              |
| 2       | Choose Pharmacy Claims Reversal. Create Pharmacy Reversal displays. |

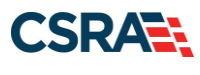

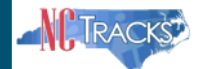

- III. In the Create Pharmacy Reversal the user will need to select **Basic Information** and enter **Claim Information**.
  - In the base information section the user will select the Account Information, Group, and NPI from the drop down menu.
  - In the Prescription Information section, from the claim to be reversed, enter the Prescription Number and select the 1-Billing from the drop-down menu. Next, enter the NDC number. Finally, enter the claim Date of Service.
  - Click on the Submit button to transmit the claim reversal transaction.

| NO TOUCOUCO                                         |              |                |         |          |               |            |                |               | 🗟 We       | lcome, Vikk | i Calvano. | ( <u>Log out</u> ) |
|-----------------------------------------------------|--------------|----------------|---------|----------|---------------|------------|----------------|---------------|------------|-------------|------------|--------------------|
|                                                     |              |                |         |          |               |            |                |               |            |             |            | <u>racks Help</u>  |
|                                                     |              | Deine Bauer al | Claimer | Deferred | Dublic Harak  | E          |                | Code Correcto |            |             |            |                    |
| Provider Portal                                     | Eligibility  | Prior Approval | Claims  | Referral | Public Health | Enrollment | Administration | Code Search   | PORTAL-DEV |             |            |                    |
| <ul> <li>Home • Create Pharmacy Reversal</li> </ul> |              |                |         |          |               |            |                |               |            |             |            |                    |
| Create Pharmacy Reve                                | ersal        |                |         |          |               |            |                |               |            |             | 🖨   A A    | Help               |
| st indicates a required field                       |              |                |         |          |               |            |                |               |            |             | Legen      | d 🔻                |
|                                                     | 4            |                |         |          |               |            |                |               |            |             |            |                    |
| BASE INFORMATION                                    |              | _              |         |          |               |            |                |               | 2          |             |            |                    |
| * Account Information:                              | PharmacyP    | ~              |         |          |               |            |                |               |            |             |            |                    |
| 2 * Group:                                          | NCMMIS: Phar | ma             |         |          |               |            | * NPI / Atypic | al ID: Choo   | se 💌       |             |            |                    |
|                                                     |              |                |         |          |               |            |                |               |            |             |            |                    |
| Claim Information                                   |              |                |         |          |               |            |                |               |            |             |            |                    |
| - PRESCRIPTION INFORMATION                          | 4            | 5              | )       |          |               |            |                |               | 6          |             |            | ?                  |
| * Prescription #:                                   |              |                | *       |          |               |            | k              | NDC:          | <u> </u>   |             |            |                    |
| * Date Dispensed:                                   | mm/dd/vvvv   | . 7            |         |          |               |            |                |               |            |             |            |                    |
|                                                     |              |                | /       |          |               |            |                |               |            |             |            |                    |
|                                                     |              |                |         |          |               |            |                |               |            |             |            | Clear              |
|                                                     |              |                |         |          |               |            |                |               |            |             |            | 8                  |
|                                                     |              |                |         |          |               |            |                |               |            |             |            | Submit             |
|                                                     |              |                |         |          |               |            |                |               |            |             |            |                    |

| Section | Action                                                                       |
|---------|------------------------------------------------------------------------------|
| 1       | In the Base Information section, Choose the Account Information:             |
| 2       | Choose the Group: name from the drop-down menus.                             |
| 3       | Select the billing NPI from the NPI / Atypical ID: drop-down menu.           |
| 4       | In the Prescription Information section, enter the Prescription #: 123456789 |
| 5       | Choose 1-BILLING                                                             |
| 6       | Enter the National Drug Code NDC: 00186502082 - NEXIUM 20 MG CAPASTZ         |
| 7       | Date Dispensed: 3/11/2013                                                    |
| 8       | Click the <b>Submit</b> button.                                              |

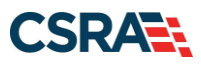

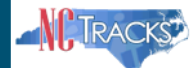

- IV. The response page provides the status of the reversal transaction. The reversal in this example received a Transaction Response of 'A'.
  - Transaction Response of 'A' identifies the reversal as approved.
  - Transaction Response of 'R' indicates the reversal was rejected. Rejected reversals display Reject Codes along with their descriptions on the Response Page.

| 🗟 Welcome, Vik                                                 |                                  |                |               |          |               |            | come, Vikki C  | alvano.     | ( <u>Log out</u> |               |                   |             |
|----------------------------------------------------------------|----------------------------------|----------------|---------------|----------|---------------|------------|----------------|-------------|------------------|---------------|-------------------|-------------|
|                                                                |                                  |                |               |          |               |            |                |             |                  | Q             | ]   <u>NCTr</u> . | acks Help   |
|                                                                |                                  |                |               |          |               |            |                |             |                  |               |                   |             |
| Provider Portal                                                | Eligibility                      | Prior Approval | <u>Claims</u> | Referral | Public Health | Enrollment | Administration | Code Search | PORTAL-DEV       |               |                   |             |
| • <u>Home</u> • Pharmacy Claim Response                        |                                  |                |               |          |               |            |                |             |                  |               |                   |             |
| Pharmacy Claim Respons                                         | e                                |                |               |          |               |            |                |             |                  | æ             | AA                | <u>Help</u> |
| ✤ indicates a required field                                   |                                  |                |               |          |               |            |                |             |                  |               | Legend            | -           |
|                                                                |                                  |                |               |          |               |            |                |             |                  |               |                   | ?           |
| Transaction Code: B2 Pharmacy NPI:                             |                                  |                |               |          |               |            |                |             |                  |               |                   |             |
| Prescription #: Date Of Service: 6/21/2013 Amount Paid: \$0.00 |                                  |                |               |          | 0             |            |                |             |                  |               |                   |             |
| RESPONSE INFORMATION                                           |                                  |                |               |          |               |            | ?              |             |                  |               |                   |             |
| Transaction Response: A                                        |                                  |                |               |          |               |            | Reject C       | Count: O    |                  |               |                   |             |
| - Additional Message Information                               | r Additional Message Information |                |               |          |               |            |                |             |                  |               |                   |             |
|                                                                |                                  |                |               |          |               |            |                |             |                  |               |                   |             |
|                                                                |                                  |                |               |          |               |            |                |             |                  |               |                   |             |
| Reject Code                                                    |                                  |                |               |          |               |            | Reject Code    | Description |                  |               |                   |             |
|                                                                |                                  |                |               |          |               |            |                |             | Create New P     | harmacy Claim | Reverse           | a Claim     |
|                                                                |                                  |                |               |          |               |            |                |             |                  |               |                   | Ŧ           |

| Section | Action                                                                                                    |
|---------|----------------------------------------------------------------------------------------------------|
| 1       | Claim Information – Transaction Code, Pharmacy ID, Prescription #, Date of Service and Paid Amount                              |
| 2       | Response Information – Transaction Response, Reject Count, Additional Message Information, Reject Code, Reject Code Description |